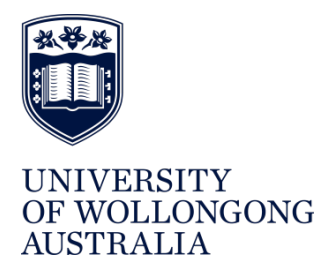

**UOW SAFE@WORK** 

# ADDING A PRODUCT TO CHEMALERT PROCEDURE

#### Contents

| Introduction & Background | 3                                                                                                    |
|---------------------------|----------------------------------------------------------------------------------------------------|
| Scope & Purpose           | 3                                                                                                    |
| Definitions               | 3                                                                                                    |
| Flowchart                 | 3                                                                                                    |
| Instructions              | 4                                                                                                    |
| Related Documentation     | 11                                                                                                    |
| Referenced Documentation  | 11                                                                                                    |
| Version Control           | 12                                                                                                    |
|                           | Introduction & Background<br>Scope & Purpose<br>Definitions<br>Flowchart<br>Instructions<br>Related Documentation<br>Referenced Documentation<br>Version Control |

# 1. Introduction & Background

The University must keep a register of all hazardous chemicals in accordance with s346 of the <u>WHS</u> <u>Regulation 2017</u>. The register must include:

- a list of all hazardous chemicals; and
- the relevant SDS for each hazardous chemical.

The University maintains this Hazardous Chemicals Register within the Stock Inventory module of ChemAlert. On occasion, an SDS will not be found in the ChemAlert database and will need to be added by the University.

# 2. Scope & Purpose

This document outlines the process to be followed by Faculty/Division Stock Managers to add a product to the ChemAlert database. The new product can then be added to the relevant Stock Inventory.

# 3. Definitions

For the purpose of this Procedure, the definitions below apply:

ChemAlert A high quality, constantly maintained database of current, original manufacturer's SDSs

RMT Risk Management Technologies, provider of ChemAlert

SDS Safety Data Sheet - A document, prepared under clause 330 or 331 of the <u>WHS</u> <u>Regulation 2017</u>, which provides information on the properties of hazardous chemicals, how they affect health and safety and how to manage them in the workplace

## 4. Flowchart

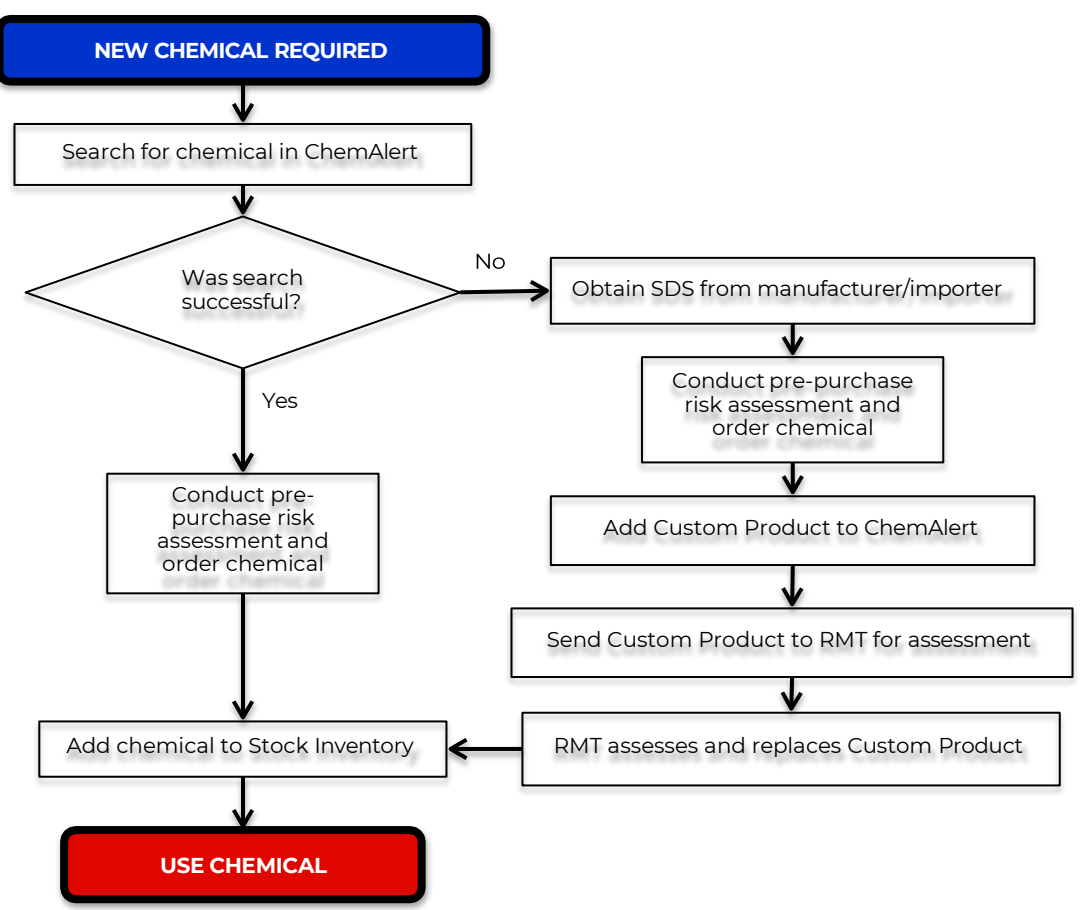

# 5. Instructions

Please see <u>How to Navigate the Home Screen</u> and the University's <u>ChemAlert User Guide</u> and for information on accessing and logging into ChemAlert.

Search the ChemAlert database by following <u>How to Search</u>. If the search was unsuccessful, follow instructions below.

## 5.1. Obtain SDS from Manufacturer/Supplier

Contact the Manufacturer/Supplier for a GHS compliant SDS (GHS compliance is mandatory from 01/01/2017). The <u>Preparation of Safety Data Sheets for Hazardous Chemicals Code of Practice</u> outlines the legislated requirements for a compliant SDS, including:

- Must be in English
- Contain Australian legal units of measurements
- State the date it was prepared/last reviewed (see 5.1.1)
- State the name, Australian address and business telephone number of the manufacturer/importer (see 5.1.2)
- State an Australian emergency number (see 5.1.2)
- Contain the specified 16 sections

## 5.1.1. SDS Greater than 5 years old

If the SDS that you have is greater than 5 years old, then a reviewed version must be requested from the Manufacturer/Supplier.

In the meantime, a Custom Product can still be added following Step 5.2. The suffix "Awaiting Reviewed SDS" should be used and a note entered on the Custom Product, eg "Kristy Adams requested reviewed SDS from manufacturer on 4/5/2016", so other users are aware that this is being actioned.

Please see the ChemAlert User Guide for information on obsolete products and out-of-date SDSs.

## 5.1.2. Product Imported Directly from International Manufacturer/Supplier

If the University procures a product directly from an international Manufacturer/Supplier, then they become the Importer and must comply with the Duties of an Importer under clause 24 of the <u>WHS Act</u> <u>2011</u> and clause 330 of the <u>WHS Regulation 2017</u>. This involves reviewing the SDS to ensure compliance with Australian requirements as well as ensuring that the name, Australian address and business telephone number of the importer (ie the University) and an Australian emergency number are listed on the SDS.

To avoid the University taking on the legislated duties of the Importer, the following steps should be taken in order:

- 1. Wherever possible, products should be procured through a 3rd party supplier within Australia who will assume the duties of the Importer.
- 2. Determine if the Manufacturer utilises an Australian Importer/Supplier for any other products, and therefore whether an Australian compliant SDS can be prepared.
- 3. As a last resort, RMT can convert the international SDS to ensure Australian compliance. The University will be listed as the Australian Importer/Supplier on the converted SDS. This record will be held privately within ChemAlert and will only be visible to those with access to the University stock register and inventory.

If you receive an international SDS, use the <u>SDS Verification Checklist</u> to determine if it meets basic Australian compliance requirements and only minor amendments. If it needs full review and conversion, the <u>SDS Authoring Form</u> is to be used and then the WHS Team will follow the <u>Safety</u> <u>Data Sheet Authoring Procedure</u>.

## 5.2. Add Custom Product to ChemAlert

Add the product to ChemAlert following <u>How to Create a Custom Product</u>. Only basic information is required as RMT will conduct a full assessment of the information provided on the SDS and enter the required information.

#### Mandatory minimum details include:

- product name exactly as listed on the SDS (including catalogue number if applicable)
- attach SDS file
- enter SDS date
- add product to Stock Register

If you are creating a Custom Product for a chemical that has been manufactured at the University and does not have an SDS then full information is required to be entered (custom products can be modified to add further details or amend information at a later date). If this product will be supplied outside the immediate work area (eg to another work group) or will be transported outside of the Campus where it was manufactured, then a GHS compliant SDS is required and the <u>SDS Authoring Form</u> is to be used.

## Step by Step Instructions

NOTE: These instructions show the full expectation of the University when adding products to ChemAlert. <u>How to create a Custom Product</u> outlines the minimum steps only.

- 1. Select CUSTOM
- 2. Click on NEW CUSTOM PRODUCT

| Chen                                                                                                    | Alert                                                                 |                         |              |            |                 |
|----------------------------------------------------------------------------------------------------|-----------------------------------------------------------------------|-------------------------|--------------|------------|-----------------|
| НОМЕ                                                                                                    | 互 Custom Products : RMT                                               |                         |              | re         | 2               |
| БП<br>STOCK                                                                                                    | Product Name                                                          | Manufacturer/Supplier   | Stock Status | Stock Risk | Delete          |
| Ā                                                                                                    | (1S,2R)-(+)-NOREPHIDRINE HYDROCHLORIDE                                | SIGMA-ALDRICH PTY. LTD. | None         | -          |                 |
| REQUEST                                                                                                    | (3-(9H-CARBAZOL-9-YL)PHENYL)BORONIC ACID                              | MATRIX                  | None         | 20         |                 |
| RISK                                                                                                    | 1-(3-dimethylaminopropyl)-3-ethylcarbodiimide<br>Hydrochloride        | AK SCIENTIFIC INC       | None         |            | THE REPORT OF A |
|                                                                                                    | [1,3-BIS(2,4,6-TRIMETHYLPHENYL)-2-<br>IMIDAZOLIDINYLIDENE]DICHLORO(2- | SHANGHAI AOKCHEM        | None         |            | ТП<br>П         |
| 2<br>сизтом                                                                                                    | ISOPROPXYPHENYLMETHYLENE)RUTHENIUM (HOVEYDA<br>GRUBBS CATALYST)       |                         |              |            |                 |
|                                                                                                    | GELTREX BASEMENT MEMBRANE MATRIX                                      | GIBCO/INVITROGEN        | None         |            | TT .            |
| 563                                                                                                    | MAGNESIUM RIBBON                                                      | SIGMA-ALDRICH PTY. LTD. | None         | 2          | Π               |
| 275<br>ADMIN                                                                                                    |                                                                       | TICTEOINIZ              |              |            |                 |
| and the second second se |                                                                       |                         |              |            |                 |

3. Enter Product Name exactly as listed on the SDS (including catalogue number if applicable)

| Product Details               | Legislative Details | Reports                 | Activities                            |                                 |                                  |       |
|-------------------------------|---------------------|-------------------------|---------------------------------------|---------------------------------|----------------------------------|-------|
| PRODUCT PRO                   | OPERTIES            |                         |                                       |                                 |                                  |       |
| Nam                           | e 3                 | *                       |                                       |                                 |                                  |       |
| Appearance                    | e                   |                         | SAFETY DA                             | TA SHEET<br>This revision is:   | Page: 1 of 6<br>sued: July, 2016 |       |
| Odou                          | r                   |                         |                                       | Product Name: Liq               | uid Pool Acid                    | 3     |
| Flammabilit                   | у                   |                         | tion of The N                         | laterial and Supplier<br>Phone: | 02 9774 5550                     |       |
| Flash Poin                    | it                  |                         |                                       | Fax:                            | 02 9774 5552<br>rquad.com.au     |       |
| Lower Explosion Limi          | it                  |                         | . This is a strong co<br>. <b>cid</b> | ncentrated acid.                |                                  |       |
| Solubilit                     | у                   |                         |                                       | рН                              |                                  |       |
| SYNONYMS<br>Kristy's Chemical | New Synonym         |                         | USES                                  | Add Use                         |                                  |       |
|                               |                     |                         |                                       |                                 |                                  |       |
| INGREDIENT                    | DETAILS Add Ingr    | edient Replace Ingredie | ent                                   |                                 | 4                                |       |
| View/Print SDS S              | end to RMT Replace  | e Custom Product        |                                       |                                 | Save                             | Close |

4. Click SAVE (or you won't be able to progress past Product Properties)

- 5. Enter NEW SYNONYM if required (eg catalogue number of product) *OPTIONAL*
- **6.** SAVE new synonym
- 7. Scroll down

| Product Details               | Legislative Details | Reports                 | Activities  |       |      |       |
|-------------------------------|---------------------|-------------------------|-------------|-------|------|-------|
| PRODUCT PRO                   | OPERTIES            |                         |             |       |      |       |
| Nam                           | e                   | *                       |             |       |      |       |
| Appearanc                     | e                   |                         |             |       |      |       |
| Odou                          | ır                  |                         |             |       |      |       |
| Flammabilit                   | by                  | New S                   | Synonym     |       |      |       |
| Flash Poir                    | nt                  | Syne                    | onym Name 5 |       |      |       |
| Lower Explosion Lim           | it                  |                         |             |       |      |       |
| Solubilit                     | by                  |                         |             |       |      |       |
| SYNONYMS<br>Kristy's Chemical | New Synonym 5       |                         | 6 Save      | Close |      |       |
| INGREDIENT                    |                     | edient Replace Ingredie | ent         |       |      |       |
| View/Print SDS S              | Gend to RMT Replace | e Custom Product        |             |       | Save | Close |

- 8. Click on CHOOSE FILE to select and attach SDS
- 9. Enter SDS Date (*RMT* will only process additions of SDSs > 5 years old if product is obsolete)
- **10.** If SDS is > 5 years old, follow step 5.1.1 and add note *(product cannot be sent to RMT until new SDS received)*
- 11. Click SAVE

|    | Product Details      | Legislative Details               | Reports                   | Activities                                         |                                                          |         |
|----|----------------------|-----------------------------------|---------------------------|----------------------------------------------------|----------------------------------------------------------|---------|
|    | Email                |                                   |                           |                                                    |                                                          |         |
|    | Website              |                                   |                           |                                                    |                                                          |         |
|    | Emergency Phone      |                                   |                           | SAFETY DATA SHEET<br>This revisio<br>Product Name: | Page: 1 of 6<br>n issued: July, 2016<br>Liquid Pool Acid | 9       |
|    | 505                  | 8                                 |                           | tion of The Material and Suppli                    | er                                                       |         |
|    | SDS File<br>SDS Date | Choose File t<br>01 Jul 2016 Sele | urer_SDS.pdf<br>ct Date 9 | Pho<br>F<br>www.ii                                 | ne: 02 9774 5550<br>ax: 02 9774 5552<br>nterquad.com.au  |         |
|    | OTHER                |                                   |                           | . This is a strong concentrated acid.              |                                                          |         |
|    | General Information  | n Kristy Adams requeste           | d reviewed SDS from ma    | nufacturer on 7/3/2019                             |                                                          |         |
|    |                      |                                   |                           |                                                    |                                                          | tion is |
|    | Created B            | y CHEMALERT                       |                           |                                                    |                                                          |         |
|    | Created Date         | e 07-Mar-2019 09:24:27            |                           |                                                    | 11                                                       |         |
| Vi | ew/Print SDS         | Send to RMT Replace               | e Custom Product          |                                                    | Save                                                     | Close   |

- **12.** Select ACTIVITIES Tab
- 13. Select ADD TO STOCK REGISTER
- 14. Click SAVE on the pop up window (no other details required)

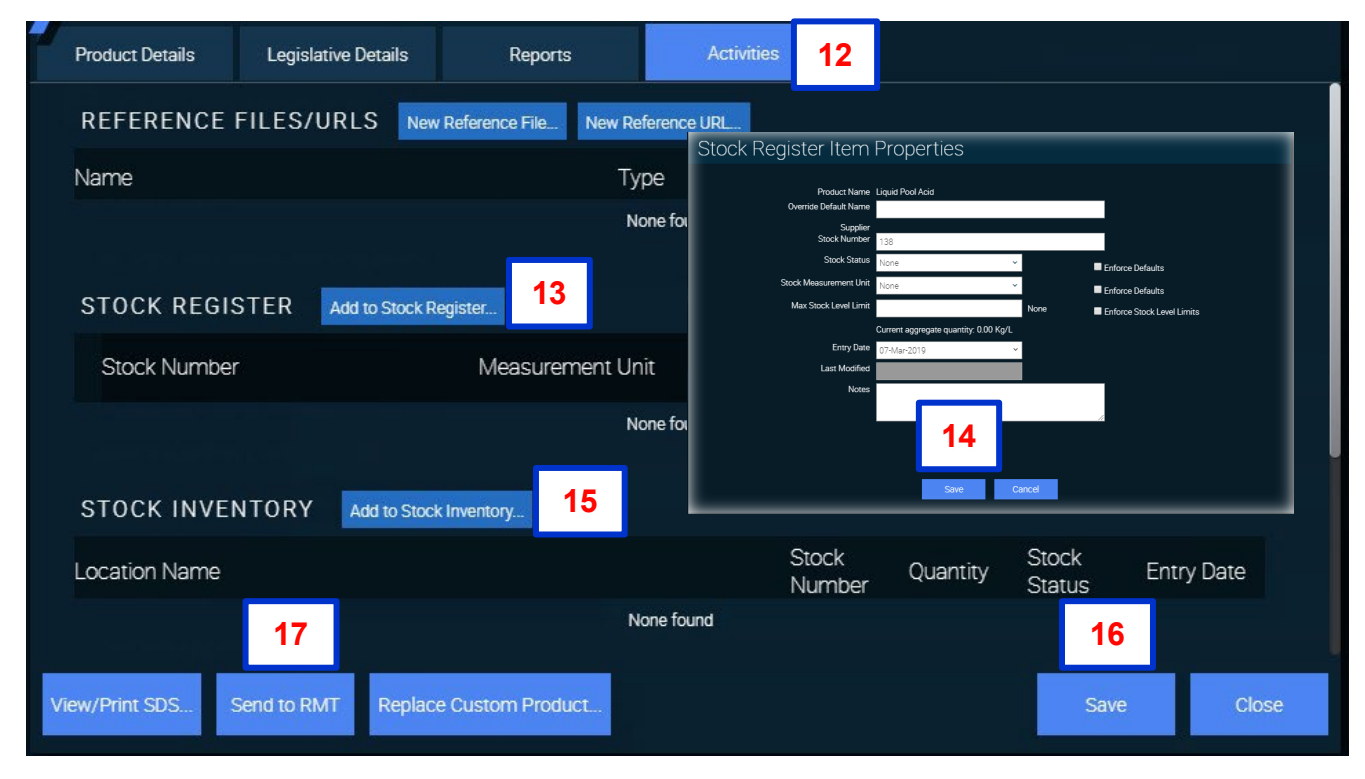

| 1 | Product Details | Legislative Details | Reports               | Activities   | 12                                                                                                    |                                                             |                                                           |                                                  |
|---|-----------------|---------------------|-----------------------|--------------|----------------------------------------------------------------------------------------------------|-------------------------------------------------------------|-----------------------------------------------------------|--------------------------------------------------|
|   | REFERENCE       |                     | Reference File New Re | eference URL | ictor Itom                                                                                                    | Proportion                                                  |                                                           |                                                  |
|   | Name            |                     | Ту                    | /pe          | Product Name                                                                                                    | Liquid Pool Acid                                            |                                                           |                                                  |
|   | STOCK REGIS     | STER Add to Stock R | egister               | ione foi     | Overnde Detault Name<br>Supplier<br>Stock Number<br>Stock Status<br>Rock Measurement Unit<br>Max Stock Level Limit | 138<br>None<br>None<br>Current aggregate quantity: 0.00 Kg/ | ✓ Enforce     ✓ Enforce     ✓ Enforce     ✓ Enforce     ✓ | e Dafaults<br>e Dafaults<br>o Stock Lovel Limits |
|   | Stock Number    |                     | Measurement Ur        | nit          | Entry Date<br>Last Modified<br>Notes                                                                               | 07-Mar-2019                                                 | -                                                         |                                                  |
|   | STOCK INVER     | NTORY Add to Stock  | c Inventory 15        | ione foi     |                                                                                                    | 14<br>Save                                                  | / Cancel                                                  |                                                  |
|   | Location Name   |                     |                       |              | Stock<br>Number                                                                                                    | Quantity                                                    | Stock<br>Status                                           | Entry Date                                       |
|   |                 | 17                  | Ν                     | lone found   |                                                                                                    |                                                             | 16                                                        |                                                  |
| V | iew/Print SDS S | Send to RMT Replac  | e Custom Product      |              |                                                                                                    |                                                             | Save                                                      | Close                                            |

- 15. Select ADD TO STOCK INVENTORY and follow How to add a products to Inventory OPTIONAL
- 16. Click SAVE
- 17. Click SEND TO RMT
- **18.** Click OPEN EMAIL CLIENT

| Email Cus                                                                                                    | stom Product                                                                                          |  |  |  |  |  |  |
|----------------------------------------------------------------------------------------------------|----------------------------------------------------------------------------------------------------|--|--|--|--|--|--|
| The following details will be sent to your email client, where you can review and change them prior to sending. To attach the<br>complete details of this Custom Product, use the 'Print' button to produce a Custom Product report. Save it to a convenient<br>location and attach it to the email in your email client. |                                                                                                    |  |  |  |  |  |  |
| The product for this Custom Product does not exist in ChemAlert. Please attach the Manufacturer SDS (if available) to the email in your email client.                                                                                                    |                                                                                                    |  |  |  |  |  |  |
| Submit                                                                                                    | casupport@rmt.com.au                                                                                  |  |  |  |  |  |  |
| Subject                                                                                                    | Custom Product : Liquid Pool Acid                                                                     |  |  |  |  |  |  |
| CUSTOM PRO                                                                                                    | DDUCT DETAILS<br>Manufacturer SDS (if available) to the email in your email client.                   |  |  |  |  |  |  |
| Product Name: Lic<br>Company: UNIVER<br>Unique Key: UNIVE                                                                                                    | quid Pool Acid<br>RSITY OF WOLLONGONG<br>E20190307092428763B7F7CD9324DC08C6ADAF649D2420995DF872C49C14 |  |  |  |  |  |  |
|                                                                                                    |                                                                                                    |  |  |  |  |  |  |
|                                                                                                    | 18                                                                                                    |  |  |  |  |  |  |
| Print                                                                                                    | Open email client Close                                                                               |  |  |  |  |  |  |

- **19.** Attach SDS to email (this must be attached again to match against the SDS added to the Custom Product)
- 20. Add your contact details in case RMT requires further information or clarification
- 21. Click SEND

| 🗄 ጛ ଓ ሶ 🔍 🕫                                                                                                    | ≂ Custom Product : Liquid Pool Acid - Message (HTML)                                                                                                    | ⊡ – □ ×                                                           |
|----------------------------------------------------------------------------------------------------|----------------------------------------------------------------------------------------------------|-------------------------------------------------------------------|
| File Message Inser                                                                                                    | ert Options Format Text Review $Q$ Tell me what you want to do                                                                                                    |                                                                   |
| Paste<br>Clipboard 5                                                                                                    | imes New ▼ 10 ▼ A* A* I = ▼ ∃ = ▼          Imes New ▼ 10 ▼ A* A* I = ▼ ∃ = ▼          Imes New ▼ 10 ▼ A* A* I = ▼ ∃ = ▼          Imes New ▼ 10 ▼ A* A* I = ▼          Imes New ▼ 10 ▼ A* A* I = ▼          Imes New ▼ 10 ▼ A* A* I = ▼          Imes New ▼ 10 ▼ A* A* I = ▼          Imes New ▼ 10 ▼ A* A* I = ▼          Imes New ▼ 10 ▼ A* A* I = ▼          Imes New ▼ 10 ▼ A* A* I = ▼          Image New ▼ 10 ▼ A* A* I = ▼          Image New ▼ 10 ▼ A* A* I = ▼          Image New ▼ 10 ▼ A* A* I = ▼          Image New ▼ 10 ▼ A* A* I = ▼          Image New ▼ 10 ▼ A* A* I = ▼          Image New ▼ A* I = ▼          Image New ▼ A* I = ▼          Image New ▼ A* I = ▼          Image New ▼ A* I = ▼          Image New ▼ I = ∞          Image New ▼ I = ∞          Image New ▼ I = ∞          Image New ▼ I = ∞          Image New ▼ I = ∞          Image New ▼ I = ∞          Image New ▼ I = ∞          Image New ▼ I = ∞          Image New ▼ I = ∞          Image New ▼ I = ∞          Image New ▼ I = ∞          Image New ▼ I = ∞          Image New * I = ∞          Image New * I = ∞ | Get<br>Attachment<br>WebCenter Content                            |
| From - kristy<br>221.<br>Send                                                                                                    | ya@uow.edu.au<br>pport@mmt.com.au                                                                                                    |                                                                   |
| Subject Cust                                                                                                    | tom Product : Liquid Pool Acid                                                                                                    |                                                                   |
| Attached                                                                                                    | Manufacturer_SDS.pdf 19                                                                                                    |                                                                   |
| Please attach the Manul<br>Product Name: Liquid Pc<br>Company: UNIVERSITY C<br>Unique Key: UNIVE2019<br>Kristy Adams<br>WHS Advisor<br>WHS Unit   Human Reson<br>University of Wollongong<br>T+61 2 4221 3134   E kris<br>Work Days: Monday-Th<br>uow.edu.au   Facebook   Th<br>Work Days: Monday-Th<br>uow.edu.au   Facebook   Th<br>UNIVERSITY<br>OF WOLLONGONG<br>AUSTRALIA | ffacturer SDS (if available) to the email in your email client.<br>'ool Acid<br>OF WOLLONGONG<br>30307092428763B7F7CD9324DC08C6ADAF649D2420995DF872C49C14<br>arcces   Building 36, Level 4<br>20<br>arcces   Building 36, Level 4<br>20<br>wrsday<br>wrsday<br>wrsday<br>writer   Instagram   Safe@Work   Well@Work<br>d com be submitted at: fredback@oow.edu.au<br>i for the addressee name and may contain confidential information. If you are not the intended recipient, please delete it and notify the ser                                                                                                    | nder. Please consider the environment before printing this email. |

22. Close EMAIL CUSTOM PRODUCT pop-up window

| Email Cus                                                         | Email Custom Product                                                                                                    |  |  |  |  |  |  |  |  |
|-------------------------------------------------------------------|----------------------------------------------------------------------------------------------------|--|--|--|--|--|--|--|--|
| The following detai<br>complete details of<br>location and attach | The following details will be sent to your email client, where you can review and change them prior to sending. To attach the complete details of this Custom Product, use the 'Print' button to produce a Custom Product report. Save it to a convenient location and attach it to the email in your email client. |  |  |  |  |  |  |  |  |
| The product for this email in your email                          | The product for this Custom Product does not exist in ChemAlert. Please attach the Manufacturer SDS (if available) to the email in your email client.                                                                                                    |  |  |  |  |  |  |  |  |
| Submit                                                            | casupport@rmt.com.au                                                                                                    |  |  |  |  |  |  |  |  |
| Subject                                                           | Custom Product : Liquid Pool Acid                                                                                                    |  |  |  |  |  |  |  |  |
| CUSTOM PRO                                                        | DDUCT DETAILS                                                                                                    |  |  |  |  |  |  |  |  |
| Please attach the                                                 | Manufacturer SDS (if available) to the email in your email client.                                                                                                    |  |  |  |  |  |  |  |  |
| Product Name: Lic<br>Company: UNIVER                              | quid Pool Acid<br>RSITY OF WOLLONGONG                                                                                                    |  |  |  |  |  |  |  |  |
| Unique Key: UNIVI                                                 | E20190307092428763B7F7CD9324DC08C6ADAF649D2420995DF872C49C14                                                                                                    |  |  |  |  |  |  |  |  |
|                                                                   |                                                                                                    |  |  |  |  |  |  |  |  |
|                                                                   |                                                                                                    |  |  |  |  |  |  |  |  |
|                                                                   |                                                                                                    |  |  |  |  |  |  |  |  |
|                                                                   |                                                                                                    |  |  |  |  |  |  |  |  |
| Print                                                             | Open email client Close                                                                                                    |  |  |  |  |  |  |  |  |

#### 23. Close CUSTOM PRODUCT pop-up window

|     | Product Details | Legislative Details | Reports                 | Activities   |                 |          |                 |            |
|-----|-----------------|---------------------|-------------------------|--------------|-----------------|----------|-----------------|------------|
|     | REFERENCE F     |                     | v Reference File New Re | eference URL |                 |          |                 |            |
|     | Name            |                     | Ту                      | /pe          | Userna          | me Date  | 3               | Delete     |
|     |                 |                     | N                       | lone found.  |                 |          |                 |            |
|     | STOCK REGIS     | STER Add to Stock F | Register                |              |                 |          |                 |            |
|     | Stock Number    |                     | Measurement Ur          | nit          | Stock           | Status   |                 |            |
|     |                 |                     | N                       | lone found.  |                 |          |                 |            |
|     | STOCK INVEN     | NTORY Add to Stor   | k Inventory             |              |                 |          |                 |            |
|     | Location Name   |                     |                         |              | Stock<br>Number | Quantity | Stock<br>Status | Entry Date |
|     |                 |                     | Ν                       | lone found   |                 |          |                 | 23         |
| Vie | ew/Print SDS S  | Send to RMT Replac  | ce Custom Product       |              |                 |          | Save            | Close      |

#### 24. Receive REFERENCE NUMBER for addition request

It is recommended to keep a record of requests that you make, including the reference number, so they can be followed up if required.

| <b>1</b> 5                                                                                                    | (J 🕇                                                                                                    | <b>↓</b> = .                                                                                                    | Custom Product : Liq                                                                                             | uid Pool                                             | Acid - RMT Su                                           | pport Request ##RE                              | -246000## - Messa | ige (HTM  | L) 🗹                  |                      |           | ×       |
|----------------------------------------------------------------------------------------------------|----------------------------------------------------------------------------------------------------|----------------------------------------------------------------------------------------------------|----------------------------------------------------------------------------------------------------|------------------------------------------------------|---------------------------------------------------------|-------------------------------------------------|-------------------|-----------|-----------------------|----------------------|-----------|---------|
| File                                                                                                    | Message                                                                                                    | 🛛 Tell m                                                                                                    | ne what you want to d                                                                                            | o                                                    |                                                         |                                                 |                   |           |                       |                      |           |         |
| ि X<br>₽ Delete                                                                                                    | 🗣 Reply<br>😭 Reply<br>🍳 Forw                                                                                     | y All<br>ard                                                                                                    | <sup>™</sup> *UOW<br>♀ To Manager<br>■ Team Email                                                                | *<br>•<br>•                                          | Move                                                    | Generation Mark Unread Categorize → Follow Up → | Translate         | Zoom      | 🛃 Check In 🗟 Check In | Mail Iten<br>Attachm | n<br>ents |         |
| Delete                                                                                                    | Res                                                                                                    | pond                                                                                                    | Quick Steps                                                                                                    | E.                                                   | Move                                                    | Tags 🕞                                          | Editing           | Zoom      | WebCent               | er Conter            | nt        | ~       |
|                                                                                                    | CA Suppo                                                                                                    | ort <casup< td=""><td>oport@rmt.com.a</td><td>u&gt;</td><td>Kristy Adams</td><td></td><td></td><td></td><td></td><td></td><td></td><td>9:43 AM</td></casup<> | oport@rmt.com.a                                                                                                  | u>                                                   | Kristy Adams                                            |                                                 |                   |           |                       |                      |           | 9:43 AM |
|                                                                                                    | Custom F                                                                                                    | Product :                                                                                                    | Liquid Pool Acid                                                                                                 | - RMT                                                | Support Re                                              | quest ##RE-246                                  | 6000##            |           |                       |                      |           | ~       |
| Hi Kristy /<br>Thank you<br>The detai<br>A support<br>subject lir<br><b>Kind Reg<br/>RMT Sup</b><br>Risk Man<br><u>www.rmt</u> | Adams,<br>u for conta<br>Is are reco<br>person ha<br>e with all o<br>ards,<br>port<br>agement T<br><u>com.au</u> | cting RMT<br>rded as: C<br>as been as:<br>correspond                                                                                                    | Support, your refer<br>ustom Product : Liq<br>signed to this reque<br>lence to RMT regar<br>es   Tel: +61 8 9322 | ence no<br>uid Poo<br>st and t<br>ding thi<br>2 1711 | umber is 2460<br>ol Acid.<br>will contact yo<br>s case. | 00. 24                                          | sible. Please que | ote the a | bove referen          | ce numb              | er in t   | he      |

**25.** Receive confirmation of addition (within 48 hours)

| -                                                                                                    |                                                                                                    |                  |        |           |                               |                  |         |                                         |      |   |
|----------------------------------------------------------------------------------------------------|----------------------------------------------------------------------------------------------------|------------------|--------|-----------|-------------------------------|------------------|---------|-----------------------------------------|------|---|
| 🏼 🔚 🔊 ٽ 🔺                                                                                                    | I = RE: Custom Product : POTASS                                                                                                    | IUM TETRACYANONI | CKELAT | re[II] Hy | DRATE : [Requ                 | est ID :##185593 | ##] -   | Mess                                    |      | x |
| File Messag                                                                                                    | e McAfee E-mail Scan Adobe PE                                                                                                    | F                |        |           |                               |                  |         |                                         | ۵    | 0 |
| ignore X<br>& Junk → Delete                                                                                                    | Reply Reply Forward to More +                                                                                                    | RMT              | *      | Move      | Pules ▼<br>MOneNote Actions ▼ | Mark Unre        | ad<br>T | a → A → A → A → A → A → A → A → A → A → | Zoom |   |
| Delete                                                                                                    | Respond                                                                                                    | Quick Steps      | Lai    |           | Move                          | lags             | 13      | Editing                                 | Zoom |   |
| From:       Wendy Martin       Sent:       Fri 22/04/2016 4:26 PM         To:       Wayne Ireland       26         Subject:       RE:       Co:       WHS Admin         Subject:       RE:       Custom Product:       POTASSIUM TETRACYANONICKELATE[II] HYDRATE : [Request ID :##185593##]         Hi       Wayne,       Thank you for sending through the 5 email requests from yesterday, 21st April, 2016.       25 |                                                                                                    |                  |        |           |                               |                  |         |                                         |      |   |
| OLEYLAMINE (O<br>CALCIUM SULFA<br>IRON (III) OXIDE (<br>DICHLOROMETH<br>POTASSIUM TET<br>Kind regards.                                                                                                    | The following products have been loaded to your system and is now ready for searching:<br>OLEYLAMINE (07805)<br>CALCIUM SULFATE (237132)<br>IRON (III) OXIDE (14680)<br>DICHLOROMETHANE ANALAR NORMAPUR ANALYTICAL REAGENT<br>POTASSIUM TETRACYANONICKELATE(II) HYDRATE (415154) |                  |        |           |                               |                  |         |                                         |      |   |
| Wendy Martin   Training Coordinator   Senior Scientific Advisor         Risk Management Technologies   Tel: +61 8 9322 1711   Fax: +61 9322 1794         www.chemalert.com                                                                                                    |                                                                                                    |                  |        |           |                               |                  |         |                                         |      |   |
| i See more ab                                                                                                    | out: Wendy Martin.                                                                                                    |                  |        |           |                               |                  |         | 2                                       | RR   | ^ |

#### 26. This confirmation email will be Cc'd to <u>whs-admin@uow.edu.au</u>

## 5.3. Stock Inventory

Add the product to the Stock Inventory following <u>How to: Add Products to Inventory</u> if this step was not completed while adding Custom Product.

## 6. Related Documentation

- Working With Hazardous Chemicals & Dangerous Goods Guidelines
- <u>ChemAlert User Guide</u>
- SDS Authoring Form
- <u>Safety Data Sheet Authoring Procedure</u>
- <u>SDS Verification Checklist</u>

## 7. Referenced Documentation

- <u>NSW WHS Act 2011</u>
- WHS Regulation 2017
- Preparation of Safety Data Sheets for Hazardous Chemicals Code of Practice

# 8. Version Control

| Version<br>Control | Date Released | Approved By | Amendment                                                                                                    |
|--------------------|---------------|-------------|----------------------------------------------------------------------------------------------------|
| 1                  | 20/06/2011    | WHS Manager | New document                                                                                                    |
| 2                  | 1/03/2012     | WHS Manager | Rebrand                                                                                                    |
| 3                  | 1/07/2014     | WHS Manager | Reviewed - no major changes.                                                                                                    |
| 4                  | 7/12/2015     | WHS Manager | Complete revision, incorporated Adding A New Substance to ChemAlert Process Map.                                                                                          |
| 5                  | 5/5/2016      | WHS Manager | Major changes. Changed document from Flowchart to<br>Procedure. Opened up request process to ChemAlert Stock<br>Managers. Included step-by-step process with screenshots. |
| 6                  | November 2016 | WHS Manager | Updated process for international SDS and included<br>reference to SDS Authoring Form and SDS Verification<br>Checklist.                                                  |
| 7                  | April 2019    | WHS Manager | Rewritten for ChemAlert version 5.0                                                                                                    |
| 8                  | August 2020   | WHS Manager | Updated links to access ChemAlert to use an ezproxy URL.                                                                                                    |
| 9                  | August 2023   | WHS Manager | Scheduled review. Rebrand, no further updates.                                                                                                    |